#### ระบบการบริหารงบประมาณ

ระบบบริหารงบประมาณเป็นระบบที่ได้รับการพัฒนาขึ้น เพื่อใช้ในการบริหารและจัดการเงิน งบประมาณ ซึ่งเนื้อหาภายในบทนี้จะเป็นการแนะนำวิธีการบันทึกข้อมูลและการเรียกดูรายงานในระบบบริหาร งบประมาณเท่านั้น จะไม่รวมเรื่องการจัดทำคำของบประมาณประจำปีของมหาวิทยาลัยฯ

#### <u>ประเภทของงบประมาณ</u> แบ่งออกได้ ดังนี้

- งบประมาณรายรับ หน้าที่หลัก คือ เปรียบเทียบรายรับจริง กับแผนงบประมาณรายรับ
- งบประมาณรายจ่าย หน้าที่หลัก คือ เพื่อควบคุมการขอเบิกค่าใช้จ่ายของแต่ละ หน่วยงานเพื่อมิให้เกินจากประมาณการรายจ่ายที่ตั้งไว้

#### <u>ความสัมพันธ์ระหว่างงบประมาณรายรับ และงบประมาณรายจ่าย</u>

- ถ้ารายรับจริง ต่ำ กว่างบประมาณรายรับที่ประมาณไว้ แสดงว่าตั้งแผนงบประมาณรายจ่ายสูง กว่าความเป็นจริง ต้องปรับ ลด งบประมาณรายจ่าย
- ถ้ารายรับจริง สูง กว่างบประมาณรายรับ แสดงว่าตั้งแผนงบประมาณรายจ่ายต่ำกว่าความเป็น จริง สามารถปรับ เพิ่ม งบประมาณรายจ่าย หรือเก็บเงินส่วนที่เหลือไว้เป็นเงินสะสมของ หน่วยงาน ปลายปีงบประมาณ

## <u>ขั้นตอนการบริหารงบประมาณ</u> มีดังนี้

- การตั้งประมาณการ / การโอนย้าย / การขอปรับแผนงบประมาณทั้งรายรับ และรายจ่าย : การ ทำงานในส่วนนี้จะปรากฏในระบบบริหารงบประมาณ
- การดัดจ่ายงบประมาณ : การทำงานในส่วนนี้จะเกี่ยวข้องกับระบบอื่น ๆ คือ ระบบบัญชีแยก ประเภทงบประมาณ, ระบบเจ้าหนี้, ระบบลูกหนี้, ระบบบริหารโครงการ และระบบจัดซื้อ ซึ่งรายการที่เกิดขึ้นจะถูกบันทึกบัญชีและถูกตัดงบประมาณ ตามค่าใช้จ่ายที่เกิดขึ้น

<u>ระบบการบริหารงบประมาณ</u> ประกอบด้วย 7 เมนู หลัก ๆ ดังนี้

- งบปี => สำหรับดูงบประมาณรายจ่าย / รายได้ ประจำปี รวมทั้งมหาวิทยาลัย
- งบประมาณ => สำหรับ
  - บันทึกงบประมาณรายจ่าย / รายได้ ประจำปี โดยบันทึกแยกตามหน่วยงาน, รหัสงบประมาณ (มิติกองทุน มิติหน่วยงาน มิติแผนงาน)
  - บันทึกการปรับแผนงบประมาณรายจ่าย / รายได้ ประจำปี โดยบันทึกแยกตาม หน่วยงาน,
     รหัสงบประมาณ (มิติกองทุน มิติหน่วยงาน มิติแผนงาน)
  - 2.3. ดูงบประมาณรายจ่าย / รายได้ที่ได้รับอนุมัติ, การโอนเข้า ออกงบประมาณ, รายจ่ายที่เกิดขึ้น,
     งบประมาณคงเหลือ แยกตามหน่วยงาน, รหัสงบประมาณ (มิติกองทุน มิติหน่วยงาน มิติแผนงาน)
- การโอนย้ายงบประมาณ => สำหรับบันทึกการโอนย้ายงบประมาณ (ส่วนกลางจะเป็นผู้บันทึกโอนย้ายงบประมาณ)
- งบประมาณพิเศษระหว่างปี => สำหรับบันทึกงบประมาณรายง่าย / รายได้ ที่ปรับพิเศษระหว่างปี (ส่วนกลางจะเป็นผู้บันทึกงบประมาณพิเศษระหว่างปี)
- 5. Report => สำหรับจัดทำรายงานต่าง ๆ
- 6. Inquiries => สำหรับสอบถามข้อมูลงบประมาณ
- 7. Setup => สำหรับ Setup ข้อมูลเริ่มต้น (ส่วนกลางเป็นผู้ Setup)

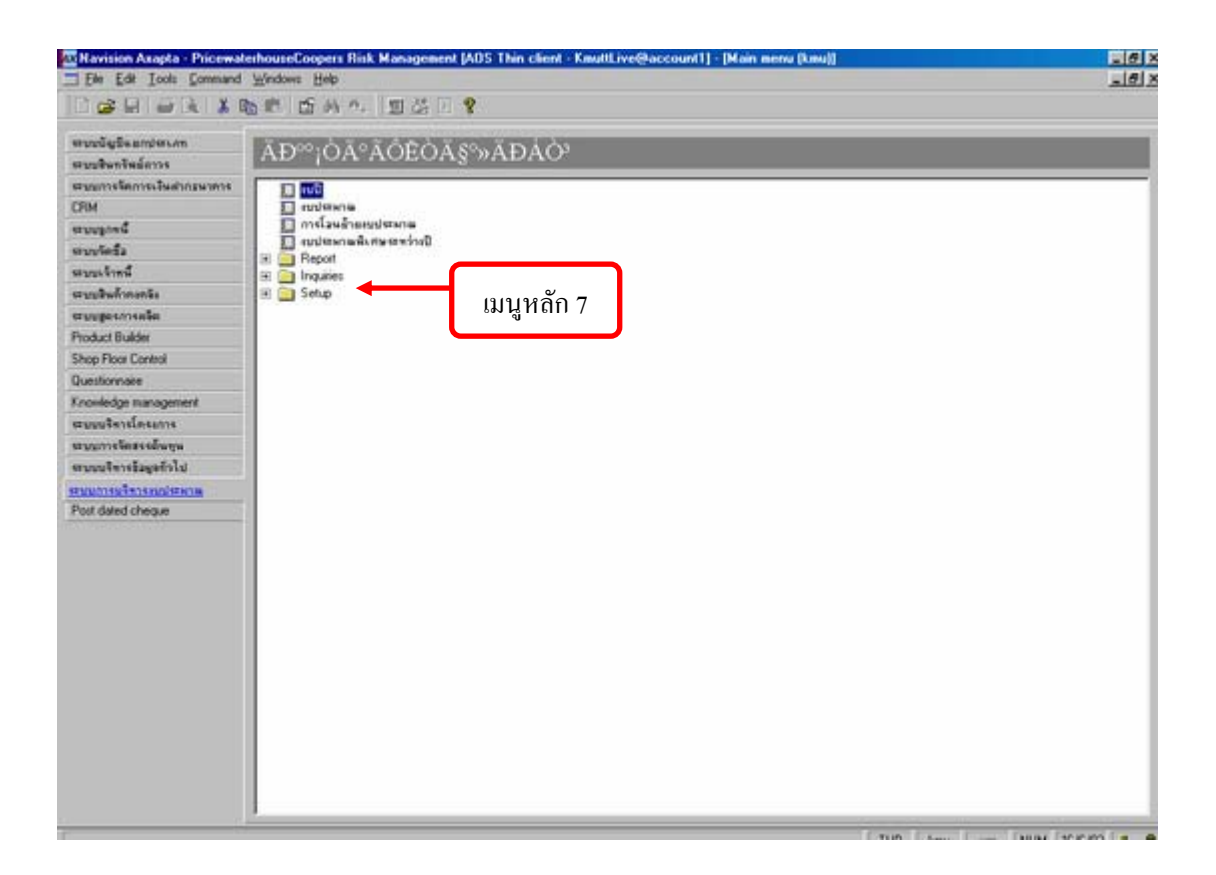

| 10 I    | Charleston       | Consistent I |                              |        |     |         |        | 1.000    | 4 8           | d        | 10006.00   |
|---------|------------------|--------------|------------------------------|--------|-----|---------|--------|----------|---------------|----------|------------|
| 1       | 40/9310/00       | 40431041     | DUHRENSI<br>1.502.775.100.00 | 64H493 | HEE | 1304048 | 104641 | Laviaion | MM019714      | 31091091 | AUTTER     |
|         | 1000,000,000,000 | 0.00         | 1,000,000,000,000,000        | 0.00   |     | 0.00    |        |          |               |          |            |
|         |                  |              |                              |        |     |         |        |          |               |          |            |
|         |                  |              |                              |        |     |         |        |          |               |          |            |
|         |                  |              |                              |        |     |         |        |          |               |          |            |
|         |                  |              |                              |        |     |         |        |          |               |          |            |
|         |                  |              |                              |        |     |         |        |          |               |          |            |
|         |                  |              |                              |        |     |         |        |          |               |          |            |
|         |                  |              |                              |        |     |         |        |          |               |          |            |
|         |                  |              |                              |        |     |         |        |          |               |          |            |
|         |                  |              |                              |        |     |         |        |          |               |          |            |
|         |                  |              |                              |        |     |         |        |          |               |          |            |
|         |                  |              |                              |        |     |         |        |          |               |          |            |
|         |                  |              |                              |        |     |         |        |          |               |          |            |
|         |                  |              |                              |        |     |         |        |          |               |          |            |
|         |                  |              |                              |        |     |         |        |          |               |          |            |
|         |                  |              |                              |        |     |         |        |          |               |          |            |
|         |                  |              |                              |        |     |         |        |          |               |          |            |
|         |                  |              |                              |        |     |         |        |          |               |          |            |
|         |                  |              |                              |        |     |         |        |          |               |          |            |
|         |                  |              |                              |        |     |         |        |          |               |          |            |
|         |                  |              |                              |        |     |         |        |          |               |          |            |
|         |                  |              |                              |        |     |         |        |          |               |          |            |
|         |                  |              |                              |        |     |         |        |          |               |          |            |
|         |                  |              |                              |        |     |         |        |          |               |          |            |
|         |                  |              |                              |        |     |         |        |          |               |          |            |
|         |                  |              |                              |        |     |         |        |          |               |          |            |
|         |                  |              |                              |        |     |         |        |          |               |          |            |
|         |                  |              |                              |        |     |         |        |          |               |          |            |
|         |                  |              |                              |        |     |         |        |          |               |          |            |
| _ /     |                  |              |                              |        |     |         |        |          |               |          |            |
| ineur   | SUMMOR           |              |                              |        |     |         |        |          |               |          |            |
|         | 1.000            |              |                              |        |     |         |        |          |               |          |            |
|         |                  |              |                              |        |     |         |        |          | NAME OF BRIDE | The lot  | Can at the |
| <b></b> |                  |              |                              |        |     |         |        |          |               |          |            |

## <u>เมนูที่ 1</u> งบปี => สำหรับดูงบประมาณรายจ่าย / รายได้ ประจำปี รวมทั้งมหาวิทยาลัย

1. ใช้สำหรับดูงบประมาณรายจ่ายประจำปีงบประมาณ รวมทั้งมหาวิทยาลัย โดยแยกแสดง เป็น

- 1.1 งบประมาณที่ได้รับอนุมัติ รวมทั้งมหาวิทยาลัย
- 1.2 การโอนเข้า ออกงบประมาณ รวมทั้งมหาวิทยาลัย
- 1.3 รายจ่ายที่เกิดขึ้นจริง รวมทั้งมหาวิทยาลัย
- 1.4 งบประมาณคงเหลือ รวมทั้งมหาวิทยาลัย
- 2. ถ้าต้องการดูแยกรายคณะ ให้คลิกเลือกปุ่ม

## <u>เมนูที่ 2</u> งบประมาณ => สำหรับ

 บันทึกงบประมาณรายจ่าย / รายได้ ประจำปี โดยบันทึกแยกตามหน่วยงาน, รหัสงบประมาณ (มิติ กองทุน มิติหน่วยงาน มิติแผนงาน)

| 111    | HTEH 254 m 71                                                                                                   | lanus/dotio                                                                                                    | ज ) क        | 1 สาวสาวสา                                          | สามักงาน                                                                         | ierh Rurrinfia                                          | inงานอธิการบ <b>จ</b>                                                                                                    |                                                        |      |                                                                                                    |
|--------|----------------------------------------------------------------------------------------------------|----------------------------------------------------------------------------------------------------|--------------|-----------------------------------------------------|----------------------------------------------------------------------------------|---------------------------------------------------------|----------------------------------------------------------------------------------------------------|--------------------------------------------------------|------|----------------------------------------------------------------------------------------------------|
| 10     | - 1a                                                                                                    |                                                                                                    |              |                                                     |                                                                                  |                                                         |                                                                                                    | 2                                                      |      | ∰kaan                                                                                                    |
| 17     | วม ทั่วไป มิติท                                                                                                 | ษณัญชี                                                                                                    |              |                                                     |                                                                                  |                                                         |                                                                                                    |                                                        |      | a de la companya de la companya de l |
| T      | ารรัสแกรรม                                                                                                    | นม รายครเอียด                                                                                                   |              | -                                                   | -                                                                                | องุมัติเพิ่ม                                            | angikiti                                                                                                    |                                                        |      | ្រហី                                                                                                    |
| ľ      | 4/010000                                                                                                    | อา อานบริหารพน่วยส                                                                                              | าวรสอบกายให  | \$29,100.00                                         | 0.00                                                                             | 529,300.00                                              | 0.00                                                                                                    | 529,0                                                  | - 11 | acientite                                                                                                    |
| ſ      | 460 10000                                                                                                    | 02 งานบริหารพน่วยพ                                                                                              | รวจสอบกายให  | 5,000.00                                            | 0.00                                                                             | 5,000.00                                                | 0.00                                                                                                    | 5,0                                                    |      | ารอองอียจการโองเงิง                                                                                                    |
| I      | 460-10000                                                                                                    | 03 งามบริหารกองบริท                                                                                             | การการบริหาร | 100020002                                           | 0.00                                                                             | 100220020                                               | 00.0                                                                                                    | 10220                                                  |      | รารออมอีรจการโอนเงิน                                                                                                    |
|        | -                                                                                                    | · · · · · · · · · · · · · · · · · · ·                                                                           |              | 112 000.000                                         | 0.00                                                                             | 117,400,00                                              | 0.00                                                                                                    | 117,4                                                  | -1   | Contraction of the second                                                                                                    |
| h      | 400 10000                                                                                                    | C4   any users not use                                                                                          | managawa     | 117,400.00                                          |                                                                                  |                                                         |                                                                                                    | 2                                                      |      | สมประมาณพิเสษระหว่า                                                                                                    |
| l      |                                                                                                    | 64   ankoamanekoa                                                                                               | nanatawa     |                                                     |                                                                                  |                                                         |                                                                                                    | 1                                                      |      | รัทธารกลัสสาราชปฏาห์<br>สำนัญการประกาศ                                                                                                    |
| 1      | รม   ทั่วไป   ข้อมู                                                                                             | อง จากประหารกองประ<br>เอ็นๆ                                                                                     |              |                                                     |                                                                                  |                                                         |                                                                                                    | 1                                                      |      | ขบประมาณพิเศษระหว่<br>ทำแรงสามาราชุมิรังดี<br>Petresh                                                                                                    |
| L<br>T | รม   ทั่วไป   ข้อมู<br>รพัสรายจำ   ราย                                                                          | ณ์ สามรถารายสมุรร<br>เป็นๆ <br>อะเอียด 3                                                                        |              | 117,00300                                           | อง่า อนุเมี                                                                      | ริงพิ่ม [ อนุมัติว                                      | H                                                                                                    | 1<br>1738 1                                            |      | งปฏาระกอพิงพระมหว่า<br>ช่างระยายางกฎมักติด<br>Petresh<br>ราฐการงบประเทศ                                                                                                    |
|        | าม   ทั่วไป   ข้อมู<br>รษัตรายจ่า   ราย<br>อา   มี                                                              | ะสา สามรรพารกระบรร<br>เอ็นๆ <br>ละเอียด 3<br>เฟลีอน                                                             |              | 117,400,00<br>12,000,00                             | อง่า อนุมั<br>0.00 512,3                                                         | ริงพิ่ม กบุมวิธีว<br>00.00                              | H                                                                                                    | 17381 1-<br>00.000                                     |      | งปฏามาณพิงพิงารหว่า<br>ที่กระยะกระบุมีวิเล่า<br>Refesh<br>ราฐการงบประเทรง                                                                                                    |
| 1      | าม  ทั่วไป   น้อยู<br>รหัสราธจำ   ราย<br>อา ผิง<br>อเวา ผิง                                                     | เส้นๆ<br>สมอิกร 3<br>เส็ณ                                                                                       |              | 12,000.00                                           | 547 5143<br>512.5<br>512.5<br>512.5                                              | ริงพิ่ม อนุมัติก<br>00.00<br>00.00                      | H<br>0.00 512,1<br>0.00 512,1                                                                                                    | 1 HEFE<br>00.00                                        |      | งปฏารมาณพิงพิษาราคา<br>ที่กระสะการกฎห์วิเลีย<br>Petresh<br>ราฐการงบประเศษ                                                                                                    |
| 1      | าม (ทั่วไป บัญมุ<br>ระสัสรายจำ ราย<br>อา ผิ<br>อาอา ผิ<br>อาอา ผิ                                               | สมีของ<br>สมีของ<br>เสียง<br>เสียง<br>เสียง<br>เสียง                                                            |              | 12,300.00<br>22,000.00                              | ອ <sup>ຊ</sup> ັນ ອານຸນັ<br>ວ.00 512,3<br>0.00 512,3<br>0.00 120,0               | ริงพิม ( อามุมัติ:<br>00.00<br>00.00<br>10.00           | 0.00 512,1<br>0.00 512,1<br>0.00 128,0                                                                                                    | 1 Incr<br>1 Incr<br>00.00<br>00.00                     |      | อมประมาณพิษพิษระหว่า<br>2 กระสะกรรรณที่วิทัก<br>Retrosh<br>ราชการคมประศาสต                                                                                                    |
| 1      | รมักรอย่า ราย<br>รมัสรายข่า ราย<br>อาวา เคื<br>อาวา เคื<br>อาวายอา เคื<br>อาวายอา เคื                           | สัมรุ <br>สมเอ็อห<br>เส็อน<br>เสือน<br>เสือน<br>เสือนข้ารายการ<br>แสือนหนักงาน                                  |              | 12,000.00<br>12,000.00<br>54,220.00                 | 0.00 512,0<br>0.00 512,0<br>0.00 612,0<br>0.00 122.0<br>0.00 122.0               | 80 fisi aya38n<br>00.00<br>00.00<br>00.00<br>20.00      | H<br>0.00 512,1<br>0.00 512,1<br>0.00 512,1<br>0.00 128,0<br>0.00 384,3                                                                                                    | 1 HEFE<br>00.00<br>00.00<br>00.00                      |      | อมประมาณพื้นพิษารมหว่า<br>19 กระสะประการณ์ที่ได้เ<br>Plefnesh<br>ราชการสมประมาณ                                                                                                    |
| 1      | าม (ทั่วไป เช้อมู<br>รพัสรายข่า ราย<br>อาย ผิ<br>อายเอา ผิ<br>อายเอา ผิ<br>อายเออ ผิ<br>อายออ สา                | ณ์ งานบาหารกองบาร<br>เอ็นๆ<br>เส็อน<br>เส็อน<br>เส็อนหนักงาน<br>เส็อนหนักงาน<br>เส้อการ ( เงินงบาลาง )          |              | 12,300.00<br>22,000.00<br>54,220.00<br>0.00         | 047 enųž<br>0.00 512,0<br>0.00 612,7<br>0.00 1128,0<br>0.00 1128,0<br>0.00 084,2 | 8.40 E                                                  | 14"<br>0.00 512,1<br>0.00 512,1<br>0.00 128,0<br>0.00 384,3<br>0.00                                                                                                    | 1 100.00<br>00.00<br>00.00<br>00.00<br>0.00<br>0.00    |      | แปรรมาณพิเศษรรมหว่<br>ประมาณกับที่มี<br>Petresh<br>ราฐการจบประมาณ                                                                                                    |
|        | าม (รัวไป เรียมู<br>รหัสรายจ่า ราย<br>ยา เริ่า<br>ยายาย<br>มาย<br>มาย<br>มาย<br>มาย<br>มาย<br>มาย<br>มาย<br>มาย | ณี งานอาหารายยบร<br>เอ็มรุ<br>แล็อน<br>แล็อนหน้ารายการ<br>แล็อนหนักราน<br>เสร็การ ( เงินขบาดาง )<br>แราะโลพิเฮษ |              | 12,300.00<br>22,000.00<br>84,220.00<br>0.00<br>0.00 | 0.00 512,0<br>0.00 512,0<br>0.00 112,0<br>0.00 128,0<br>0.00 384,2<br>0.00       | 8.454 aquillo<br>00.00<br>00.00<br>0.00<br>0.00<br>0.00 | H*           0.00         512,1           0.00         512,1           0.00         7128,0           0.00         384,3           0.00         384,3           0.00         384,3           0.00         384,3 | 37381 1-<br>000.00<br>000.00<br>000.00<br>0000<br>0.00 |      | ขมู่รรมกลังสิมรรณ<br>ประสบกรณฑ์วิจัด<br>Refesh<br>ราฐการคบประทะ                                                                                                    |

## <u>ขั้นตอนวิธีปฏิบัติ</u>

| -4          |              |                                   |                                                |
|-------------|--------------|-----------------------------------|------------------------------------------------|
| ขั้นที่ 1   | เลือกปีงบประ | ะมาณ XXXX เลือก                   | รหัสคณะ XXX                                    |
| ขั้นที่ 2   | คัดถอกรหัสร  | ายจ่าย XXXXXXX                    |                                                |
| ขั้นที่ 3   | บันทึก จำนว  | านเงิน ในช่อง งบๆรา               | ายจ่าย แยกตามรายจ่ายย่อย                       |
|             | xxxxxxx      | 7 หลัก รายจ่ายย่อย                | (บันทึกที่ตำแหน่ง 7 หลัก)                      |
|             | XXXX         | 4 หลัก หมวดย่อย                   | (รวมขอด รายจ่ายข่อย ระบบรวมให้)                |
|             | XX           | 2 หลัก หมวดใหญ่                   | (รวมขอค หมวดย่อย ระบบรวมให้)                   |
| กรณีบันทึกง | บประมาณราย   | ปได้ เปลี่ยน Tab ราย <sup>ะ</sup> | จ่าย เป็นรายได้ และเปลี่ยนการคัดลอกรหัสรายจ่าย |

เป็นรหัสรายได้ เมื่อบันทึกข้อมูลครบถ้วน ถูกต้องแล้ว ส่วนกลางจะเป็นผู้อนุมัติงบประมาณให้

 บันทึกการปรับแผนงบประมาณรายจ่าย / รายได้ ประจำปี โดยบันทึกแยกตามหน่วยงาน, รหัส งบประมาณ (มิติกองทุน มิติหน่วยงาน มิติแผนงาน)

| -   |                 |           | nushstana: 4601000001, a | ามเร็จกระหม่วยตรว | werenets     | Bandstern:  | 2545, silen    | as/dh@a: 101  | (        |                     |
|-----|-----------------|-----------|--------------------------|-------------------|--------------|-------------|----------------|---------------|----------|---------------------|
| alm | 16784 254 m     | างัสท     | wa/wholin                | 101 m (f) 1500    | D HADD       | 1 1660      | Brinsull divid | กงางผลิการบพื | 1        |                     |
| -   | Innia           |           |                          | >                 |              |             |                | 2             |          | diarr.              |
|     | 143.1           |           | -                        |                   |              |             |                |               |          | Blue I              |
|     | ग्राम (मंट्रोग) | มิพิทางณ์ | 44                       |                   |              |             |                |               |          |                     |
|     | ารได้การ        | anastl    | <u> </u>                 |                   | -            | 411431041   | อนุมัติเพิ่ม   | อนุมได้ปรั    | -        | 102                 |
|     | 400             | 1000001   | สามบริหารทหรอดรรษสอบ     | กายใน             | 529,100.00   | 0.00        | 529,300.00     | 0.00          | 529.     | eTunnan             |
| 100 | 40              | 1000002   | งานบริหารหน่วยสรวงสอบ    | การใน             | 5,000.00     | 00.0        | 5,000.00       | 0.00          | 5,       | ารระเมืองการโลนสิน  |
| 100 | 400             | 1000003   | งาหมริหารถองบริการการเ   | สีพาร             | 100000000    | 00.0        | 100220025      | 0.00          | 1000     | าวกลามีกระวาไกรเป็น |
|     | 40              | 1000004   | งามบริหารกองบริการการเ   | ส์พาส             | 117,400.00   | 00.0        | 117,400.00     | 0.00          | 117.3    |                     |
|     |                 |           |                          | - 110-00 July     |              |             |                |               | <u> </u> | งบฏ่ารอกระพังสรรรษว |
|     |                 |           | - 10                     |                   |              |             |                |               |          | สารกระกระบุมีสีเพ   |
| nw  | 124 मेरेब       | ขอมูลอี่ห | 1                        |                   |              | 3           | →/             |               |          | Refresh             |
|     | รพัสรายจำ       | รายสะมั   | ถือต                     | 4114710           | จ้าย สมุคราม | รงา อนุมัต  | เพิ่ม อนุมัติ  | เส้นกลางยี    | 4        | สายการอย่างเร       |
|     | 01              | Asafa     | 0H                       | 512,000           | 00.0         | 0.00 512,30 | 00.0           | 00.0          | 512,30   | 1                   |
|     | 0101            | สินที่เ   | 014                      | 512,300           | 00.0         | 0.00 512,30 | 0.00           | 00.0          | 12,30    |                     |
|     | 0101001         | สินสิ     | อมข้ารายการ              | 128,000           | 0.00         | 0.00 129,00 | 0.00           | 0.00          | 29,09    |                     |
|     | 0101002         | in.       | อนหน้างงาน               | 384,225           | 0.00         | 0.00 384,22 | 0.00           | 0.00          | 184,22   |                     |
| ī   | 0106            | atak:     | กร ( เสินแบกลาง )        |                   | 00.0         | 00.0        | 00.0           | 0.00          | -31      |                     |
|     | 0106008         | สีงสว     | กวัลพิเพษ                | 4                 | 0.00         | 0.00        | 0.00           | 00.0          | 141      |                     |
|     |                 |           |                          |                   |              |             |                |               |          |                     |

## <u>ขั้นตอนวิธีปฏิบัติ</u>

| ขั้นที่ 1 | เลือกปีงบประมาณ XXXX เลือกรหัสคณะ X       | XX                    |
|-----------|-------------------------------------------|-----------------------|
| ขั้นที่ 2 | คัดลอกรหัสราขจ่าย XXXXXXX กรณีเพิ่มเติม   | เจากที่เคยบันทึก      |
|           | งบประมาณตั้งต้น (รายละเอียดดูจากเอกสารแน  | in 1)                 |
| ขั้นที่ 3 | บันทึก จำนวนเงิน ในช่อง อนุมัติปรับกลางปี | แยกตามรายจ่ายย่อย     |
|           | XXXXXXX 7 หลัก รายจ่ายย่อย (บันทึกที่ตำเ  | เหน่ง 7 หลัก)         |
|           | XXXX 4 หลัก หมวดย่อย (รวมยอด รา           | ยจ่ายย่อย ระบบรวมให้) |
|           | XX 2 หลัก หมวคใหญ่ (รวมขอค ห              | มวดย่อย ระบบรวมให้)   |
| a v a     | ເ ມາຢູ່ເຕັ ເ ເສ ມາ                        | ע וב <i>ל ע ע</i>     |

กรณีบันทึกงบประมาณรายได้ เปลี่ยน Tab รายจ่าย เป็นรายได้ และเปลี่ยนการคัคลอกรหัสรายจ่าย

เป็นรหัสรายได้ เมื่อบันทึกข้อมูลครบถ้วน ถูกต้องแล้ว ส่วนกลางจะเป็นผู้อนุมัติงบประมาณให้

คูงบประมาณรายจ่าย / รายได้ที่ได้รับอนุมัติ, การโอนเข้า – ออกงบประมาณ, รายจ่ายที่เกิดขึ้น,
 งบประมาณคงเหลือ แยกตามหน่วยงาน, รหัสงบประมาณ (มิติกองทุน มิติหน่วยงาน มิติแผนงาน)

|                                                                                                    |                                                                                                    | the second second second second second second second second second second second second second second second se | the second second second second second second second second second second second second second second second se | and the second second     |                                                                                                    |                                                           |                                                                                                    |                                                                                                    |
|----------------------------------------------------------------------------------------------------|----------------------------------------------------------------------------------------------------|----------------------------------------------------------------------------------------------------|----------------------------------------------------------------------------------------------------|---------------------------|----------------------------------------------------------------------------------------------------|-----------------------------------------------------------|----------------------------------------------------------------------------------------------------|----------------------------------------------------------------------------------------------------|
| sints                                                                                                    |                                                                                                    | /                                                                                                    |                                                                                                    |                           |                                                                                                    |                                                           |                                                                                                    | Anaon                                                                                                    |
| เปลี่ย์ และก                                                                                                    | ລະຫາະບັນເປັ                                                                                                    |                                                                                                    |                                                                                                    |                           |                                                                                                    |                                                           |                                                                                                    | Repa                                                                                                    |
| THAT                                                                                                    | ประมาณ รายละเอียด                                                                                                    |                                                                                                    | 4มพรายห่าย 4                                                                                                    | UTTIOTI                   | ะนุมัติเพิ่ม อนุมั                                                                                                    | สิปรั                                                     | all                                                                                                    | สมปี                                                                                                    |
| 40                                                                                                    | 1000001 อานบริหารพบรรณร                                                                                                    | มายใน                                                                                                    | 529,300.00                                                                                                    | 0.00 5                    | 29,300.00                                                                                                    | 0.00 529.1                                                |                                                                                                    |                                                                                                    |
| 43                                                                                                    | 23846594059475915                                                                                                    | มกายให                                                                                                    | 5,000.00                                                                                                    | 0.00                      | 5,000.00                                                                                                    | 0.00 5,0                                                  | TIDADI                                                                                                    | 2                                                                                                    |
|                                                                                                    |                                                                                                    |                                                                                                    |                                                                                                    |                           | ******                                                                                                    |                                                           |                                                                                                    |                                                                                                    |
| धारके   भरक                                                                                                    | น้อมูลอื่นๆ                                                                                                    |                                                                                                    |                                                                                                    |                           |                                                                                                    |                                                           | sunsanz<br>eustans<br>durac                                                                                                    | ดการไข<br>เมพิเศษร<br>(ประการ)                                                                                                    |
| กรวม   ทั่วไป<br>ระนัตรายจำ                                                                                                    | ข้อมูลอื่นๆ<br>รากกระดีเว                                                                                                    | (1123.104                                                                                                    | ราย สมหรายห                                                                                                    | Les approxim              | . องุมัติปร์                                                                                                    |                                                           |                                                                                                    | Deuneru<br>เซเซเซเซอง<br>มีการโซเ                                                                                                    |
| รรม ทั่งไป<br>รหัสรายจำ<br>อา                                                                                                    | ขอมูลอื่นๆ<br>รายอะเดียว<br>เหินเพือน                                                                                                    | eu+snex<br>812,000                                                                                              | ens aurense<br>100 0                                                                                            | anpendia<br>.00 812,300.0 | อายารมีสินไว้<br>อ.อ.อ.                                                                                                    | 512 4                                                     | Takare<br>Territure                                                                                                    | ระคมประ                                                                                                    |
| รรม ทั่วไป<br>รหัสรายจำ<br>อา                                                                                                    | ขอมูลถึงๆ<br>ราธอะเดือร<br>เป็นเพื่อน<br>พินเพื่อน                                                                                                    | 81/3154<br>512,000<br>512,000                                                                                   | 100 00                                                                                                    | 27979.2<br>.00 812,300.0  | a engikikulat<br>a 0.00                                                                                                    | 512, 20,00                                                |                                                                                                    | ดการไม่<br>เมลิเตษร<br>(1977-19<br>(1977-19)<br>(1977-1977<br>(1977-1977)<br>(1977-1977)<br>(1977)                                                                                                    |
| รรวม ทั้งไป<br>รหัสรายจา<br>ยา<br>เอา<br>ยายายา                                                                                                    | ขอมูลอื่นๆ<br>ราวอรมอีกร<br>เวิษณ์ต้อน<br>เวิษณ์ต่อน<br>เวิษณ์ตอน                                                                                                    | euranex<br>512,000<br>128,000                                                                                   | 100 00<br>000 00<br>000 00                                                                                      |                           |                                                                                                    | 512 4<br>512,0000<br>128,000,00                           | Antaria antaria antaria antaria antaria antaria antaria antaria antaria antaria antaria antaria antaria antaria<br>Antaria antaria antaria antaria antaria antaria antaria antaria antaria antaria antaria antaria antaria antaria<br>Antaria antaria antaria antaria antaria antaria antaria antaria antaria antaria antaria antaria antaria antaria | ดการไข<br>เมพิเตษร<br>ประการ<br>(สาราช)<br>กระบบระ                                                                                                    |
| สรรม ทั่วไป<br>ระโอราธรา<br>อง<br>เรือง<br>องององ<br>องององ<br>องององ                                                                                                    | ข้อมูลอื่นๆ<br>วารอยมีสระ<br>เรียงติสน<br>เรียงติสน<br>เรียงติสน<br>เรียงติสนจำราชการ<br>เรียงติสนจำราชการ                                                                                                    | euranea<br>512,000<br>512,000<br>128,010<br>364,220                                                             | 100 00<br>000 0<br>000 0<br>000 0<br>000 0                                                                      |                           | u enjiškuli<br>2 0.00<br>0 0.00<br>0 0.00<br>0 0.00                                                                                                    | 512 4<br>512 4<br>512,000<br>128,080,00<br>384,220,00     |                                                                                                    | ອກາວໄທ<br>ເທສີເອີຍວ<br>ເປັນກາງທີ<br>ອຸສາຍປາກ                                                                                                    |
| รรมม พร้าไป<br>ระสัสรายงา<br>ยา<br>151<br>ยายายยา<br>ยายายยา<br>ยายายยา<br>ยายายยา<br>ยายายยา<br>ยายายยา                                                                                                    | ข้อมูลอื่นๆ<br>วารอยู่อีรูร<br>เสิยเดือน<br>เสียเดือน<br>เสียเดือนข้ารายการ<br>เสียเดือนข้ารายการ<br>เสียเดือนข้ารายการ<br>เสียเดือนข้าราย                                                                                                    | eu+316+<br>512,000<br>128,000<br>364,220<br>0                                                                   | 100 00<br>000 00<br>000 00<br>000 00<br>000 00                                                                  |                           | u entr#ut<br>00.00<br>00.00<br>00.00<br>00.00<br>00.00<br>00.00                                                                                                    | 512 4<br>512,000<br>128,000<br>384,220.00                 |                                                                                                    | an slan<br>na fictor<br>na fictor<br>na angle<br>na angle<br>an<br>angle<br>na angle<br>an<br>an<br>an<br>an<br>an<br>an<br>an<br>an<br>an<br>an<br>an<br>an<br>an |
| าราม ฟริงไป<br>ระโสรายงา<br>01<br>101<br>0101001<br>0101002<br>0106<br>02008                                                                                                    | ข้อมูลอื่นๆ<br>วารอะเดียร<br>เสินเดือน<br>เสินเดือน<br>เสินเดือนข้ารายการ<br>เสินเดือนข้ารายการ<br>เสินเดือนข้ารายการ<br>เสินเดือนข้ารายการ<br>เสินเดือนข้าราย<br>สร้อติการ ( เสินขุมาตร )<br>เสินรายวัลติเสษ                                                                                                    | 41/4316/<br>512,000<br>512,000<br>128,010<br>354,220<br>0<br>0<br>0                                             | *10 200 200<br>200 200<br>200 200<br>200 200<br>200 200                                                         |                           | a enyiPhulf<br>a a.co<br>a a.co<br>a a.co<br>a a.co<br>a a.co<br>a a.co<br>a a.co<br>a a.co                                                                                                    | 512 4<br>512 4<br>512,000<br>128,000,00<br>0.00           |                                                                                                    | Survayer<br>Denorm                                                                                                    |
| <ul> <li>สราย ทำไป</li> <li>รพัสรายงา</li> <li>กรา</li> <li>กรา</li> </ul> | ข้อมูลอื่นๆ<br>วาวอะเดียว<br>เสินเพือน<br>เสินเพือน<br>เสินเพือนข้าวายการ<br>เสินเพือนข้าวายการ<br>เสินเพือนข้าวายการ<br>เสินเพือนข้าวายการ<br>เสินเพือนข้าวายการ<br>เสินเพือน<br>เสินเพือน<br>เสิน<br>เสิน<br>เสิน<br>เสิน<br>เสิน<br>เสิน<br>เสิน<br>เสิ | euraner<br>812,000<br>128,000<br>384,220<br>0<br>0<br>10,000                                                    | 100 00<br>000 0<br>000 0<br>000 0<br>000 0<br>000 0<br>000 0<br>000 0                                           |                           | a enyi¥aif<br>a a.co<br>0 0.00<br>0 0.000<br>0 0.000<br>0 0.000<br>0 0.000<br>0 0.000<br>0 0.000<br>0 0.000<br>0 0.000<br>0 0.000<br>0 0.000<br>0 0.000<br>0 0.000<br>0 0.000<br>0 0.000<br>0 0.000<br>0 0.000<br>0 0.000<br>0 0.000<br>0 0.000<br>0 0.000<br>0 0.0000<br>0 0.0000<br>0 0.000000<br>0 0.0000<br>0 0.00000<br>0 0.000000<br>0 0.000000 | 512 4<br>512 4<br>512,000,00<br>0,00<br>0,00<br>10,000,00 |                                                                                                    | 977318<br>9893<br>983799<br>9839<br>9839<br>9839<br>9839<br>9839<br>9                                                                                                    |

<u>วิธีใช้</u>

- ส่วนที่ 1 เลือกปีงบประมาณ XXXX เลือกรหัสคณะ XXX
- ส่วนที่ 2 แสดงงบประมาณในภาพรวม แยกตามรหัสงบประมาณ
- ส่วนที่ 3 แสดงงบประมาณ แยกตามหมวดรายจ่าย
- ส่วนที่ 4 แสดงรายการงบประมาณที่บันทึกตัดจ่ายจากงบประมาณ

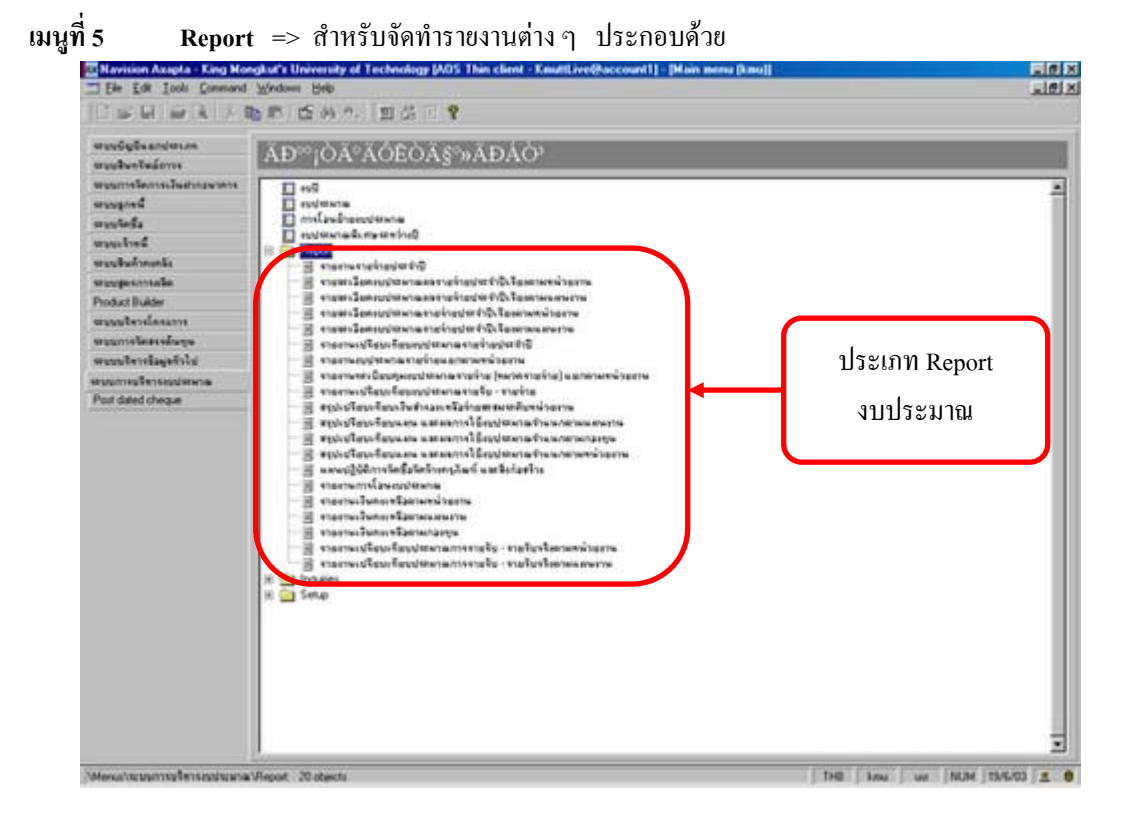

<u>วิธีใช้</u>

เมื่อต้องการจัดทำ Report ก็คลิ๊กเลือก Report ที่ต้องการ โดยระบบจะกำหนดวิธีการเรียก Report มาตรฐานไว้ให้เรียบร้อยแล้ว และกำหนดขอบเขตของข้อมูลเพิ่มเติม โดยคลิ๊กที่ปุ่ม

| and searce she first |        |                   |       | - |
|----------------------|--------|-------------------|-------|---|
| Eestrace             |        |                   |       |   |
| wantanaler           |        |                   |       |   |
| กอสุข                |        |                   |       |   |
| minamy               |        |                   |       |   |
| 8304776              |        |                   |       |   |
| 110001-010111-000    |        |                   |       |   |
| wantanie             |        |                   |       |   |
| QK                   | Cancel | ส์แรลวการประเวลเล | illen |   |
|                      |        |                   |       |   |
|                      |        |                   |       |   |
|                      |        |                   |       |   |

| 1                |                                                                                 |
|------------------|---------------------------------------------------------------------------------|
| Range ms 4       | Ránku Load and save                                                             |
| a state          | Red or update ranges in your query                                              |
| 8 ( <u>1)</u> A8 | teids < 2 Use , to range between specified limits (e.d. A_B) and , to           |
| 8.2.             | All fields < range several single values (e.g. A, B, C) Utility characters like |
| ***              | *, ?, < and > may also be used                                                  |
|                  |                                                                                 |
|                  |                                                                                 |
|                  | สอกรรยุสามสาหรือ Field fonta                                                    |
|                  | ิยประการประจำปี มีอยู่ประกำห                                                    |
|                  | สามสายแหล่ง มีการสายสายสาย                                                      |
|                  | สมประกอประจำปี กองทุพ                                                           |
|                  | สมประสารแหน่งระบบ ได้จะสาม                                                      |
|                  | สมระบบระบบ มี และเลาน                                                           |
| 1                |                                                                                 |
| 1                |                                                                                 |
|                  |                                                                                 |

#### <u>วิธีใช้</u>

- ส่วนที่ 1 กำหนดขอบเขตอย่างง่าย (ระบบจะกำหนดรูปแบบให้เป็นมาตรฐาน)
- ส่วนที่ 2 กำ
  - กำหนดขอบเขตอย่างละเอียด ถ้าต้องการรายละเอียดนอกเหนือจากมาตรฐาน โดยการ คลิ๊กที่ +All Fields แล้วเลือกสิ่งที่ต้องการเพิ่มเติมจากมาตรฐาน

# <u>รายงานต่าง ๆ ของระบบบริหารงบประมาณที่หน่วยงานควรรู้</u>

# <u>ด้านรายจ่าย</u>

|    | ชื่อรายงาน                            | คำอธิบาย                                                    |
|----|---------------------------------------|-------------------------------------------------------------|
| 1. | รายงานคำของบประมาณแผนรายจ่ายตาม       | ใช้สำหรับตรวจสอบดูรายการที่หน่วยงานเจ้าของงบประมาณ          |
|    | หน่วยงาน (Gross)                      | บันทึกเพื่อตั้งขอคงบประมาณประจำปี รายงานจะแสดงเป็นราย       |
|    |                                       | หมวดรายจ่ายทั้งภายนอก และภายในที่บังคับจ่าย และไม่บังคับ    |
|    |                                       | จ่าย                                                        |
| 2. | รายงานคำของบประมาณแผนรายจ่ายตาม       | ใช้สำหรับตรวจสอบดูรายการที่หน่วยงานเจ้าของงบประมาณ          |
|    | หน่วยงาน (ไม่รวมรายจ่ายบังกับจ่าย)    | บันทึกเพื่อตั้งขอคงบประมาณประจำปี รายงานจะแสคงเป็นราย       |
|    |                                       | หมวดรายจ่ายทั้งภายนอกและภายในเฉพาะที่ไม่บังคับจ่าย          |
| 3. | รายงานทะเบียนกุมงบประมาณรายจ่าย BC008 | ใช้สำหรับตรวจสอบดูรายการที่หน่วยงานเจ้าของงบประมาณ          |
|    |                                       | บันทึกเพื่อตัดขอดงบประมาณ รายงานจะแสดงเป็นรายการ            |
|    |                                       | แยกตามหมวครายจ่าย และแขกรายจ่ายเป็นรายจ่ายภายนอก            |
|    |                                       | รายจ่ายภายในบังกับจ่ายและไม่บังกับจ่าย พร้อมทั้งสรุปรายจ่าย |
|    |                                       | เป็นภาพรวม                                                  |
| 4. | รายงานทะเบียนกุมการ โอนเงินเข้า – ออก | ใช้สำหรับตรวจสอบดูรายการที่หน่วยงานเจ้าของงบประมาณ          |
|    | งบประมาณรายจ่าย BC024                 | แจ้งให้กองคลังคำเนินการโอนงบประมาณให้ตามแบบ กค.15           |
|    |                                       | รายงานจะแสดงเป็นรายรายการ แยกตามหมวดรายจ่าย พร้อม           |
|    |                                       | ทั้งสรุปรายการ โอนเข้า – ออกเป็นภาพรวม                      |
| 5. | รายงานงบประมาณรายจ่ายคงเหลือแยกตาม    | ใช้สำหรับตรวจสอบดูงบประมาณตั้งต้น ปรับกลางปี                |
|    | หน่วยงาน BC016(2006)                  | งบประมาณโอนเข้า – ออก รายง่ายที่เกิดขึ้นจริงเป็นภายนอก      |
|    |                                       | ภายในที่บังคับจ่ายและไม่บังคับจ่าย และแสคงขอคงบประมาณ       |
|    |                                       | รายจ่ายคงเหลือ รายงานจะแสคงเป็นรายงบประมาณทั้ง 3 มิติ       |
|    |                                       | ได้แก่ (1 มิติกองทุน + 1 หน่วยงาน + 1 แผนงาน)               |
| 6. | รายงานงบประมาณรายจ่ายคงเหลือแยกตาม    | ราขละเอียคเหมือน BC016 ต่างกันที่รายงานจะกรุ๊ปเป็นราย       |
|    | แผนงาน BC017(2006)                    | แผนงาน                                                      |
| 7. | รายงานงบประมาณรายจ่ายคงเหลือแยกตาม    | รายละเอียคเหมือน BC016 ต่างกันที่รายงานจะกรุ๊ปเป็นราย       |
|    | กองทุน BC018(2006)                    | กองทุน                                                      |

| ชื่อรายงาน                             | คำอธิบาย                                                   |
|----------------------------------------|------------------------------------------------------------|
| 8. รายงานสรุปงบประมาณรายจ่ายคงเหลือแยก | ใช้สำหรับตรวจสอบดูงบประมาณ                                 |
| ตามหน่วยงาน BC026(2006)                | (1) หมายถึง งบตั้งต้น + ปรับกลางปี งบประมาณ                |
|                                        | (2) หมายถึง งบประมาณ (1)+โอนเข้า-โอนออก                    |
|                                        | แสดงรายจ่ายที่เกิดขึ้นจริงเป็นภายนอก ภายในบังคับจ่ายและไม่ |
|                                        | บังกับจ่าย และแสดงขอดงบประมาณรายจ่ายกงเหลือ รายงาน         |
|                                        | จะแสดงเป็นรายหน่วยงาน                                      |
| 9. รายงานงบประมาณรายจ่ายคงเหลือแยกตาม  | รายละเอียคเหมือน BC026 ต่างกันที่รายงานจะกรุ๊ปเป็นราย      |
| แผนงาน BC027(2006)                     | แผนงาน                                                     |
| 10. รายงานงบประมาณรายจ่ายคงเหลือแยกตาม | รายละเอียคเหมือน BC026 ต่างกันที่รายงานจะกรุ๊ปเป็นราย      |
| กองทุน BC028(2006)                     | กองทุน                                                     |

## <u>ด้านรายได้</u>

|    | ชื่อรายงาน                           | คำอธิบาย                                                |
|----|--------------------------------------|---------------------------------------------------------|
| 1. | รายงานคำของบประมาณแผนรายรับตาม       | ใช้สำหรับตรวจสอบดูรายการที่หน่วยงานเจ้าของงบประมาณ      |
|    | หน่วยงาน (Gross)                     | บันทึกเพื่อตั้งขอคงบประมาณประจำปี รายงานจะแสคงเป็นราย   |
|    |                                      | หมวครายรับทั้งภายนอก และภายใน                           |
| 2. | รายงานคำของบประมาณแผนรายรับตาม       | ใช้สำหรับตรวจสอบดูรายการที่หน่วยงานเจ้าของงบประมาณ      |
|    | หน่วยงาน (ไม่รวมรายรับภายใน)         | บันทึกเพื่อตั้งขอคงบประมาณประจำปี รายงานจะแสคงเป็นราย   |
|    |                                      | หมวครายรับภายนอกเท่านั้น                                |
| 3. | รายงานทะเบียนคุมงบประมาณรายได้ BC021 | ใช้สำหรับตรวจสอบดูรายการรายรับจริงที่ได้บันทึกเข้ามาใน  |
|    |                                      | งบประมาณ รายงานจะแสดงเป็นรายรายการ แยกตามหมวด           |
|    |                                      | ราขรับ และแขกราขรับเป็นภาขนอก ภาขใน                     |
|    |                                      | (ขณะนี้อยู่ระหว่างคำเนินการปรับปรุง)                    |
| 4. | รายงานเปรียบเทียบประมาณการรายรับ –   | ใช้สำหรับตรวจสอบดูว่ารายรับที่รับจริงนั้นเป็นไปตามที่   |
|    | รายรับจริง แขกตามหน่วยงาน BC019      | ประมาณการราขรับไว้หรือไม่ ราขงานจะแสดงเป็นหมวคราขรับ    |
|    |                                      | รายรับตั้งดื่น การโอนเข้า–โอนออก รายรับจริง เปรียบเทียบ |
|    |                                      | ร้อยละของรายรับจริงกับประมาณการ                         |
|    |                                      | (ขณะนี้อยู่ระหว่างคำเนินการปรับปรุง)                    |

| เมนูที่ 6 Inq                                                                                                    | uiries => สำหรับสอบถามข้อมูลงบประมาณ                                                                                                    |   |
|----------------------------------------------------------------------------------------------------|----------------------------------------------------------------------------------------------------|---|
| Havision Axapta - King Hon     Ele Ede Tools Command     Cas D and X B                                                                                                    | gkut's University of Technology (ADS Thin client - KnuttLive@account1) - [Main menu [knu]]<br>실/rdaws: 응하<br>5: 문제 또 AL AL 표정 2017 중                                                                                                    | X |
| Pie Edi Jool Command<br>washenSularina<br>washenSularina<br>washenSularina<br>washenSularina<br>washenSularina<br>washelfa<br>washind<br>washenSularina<br>washenSularina<br>washe | Yerdown Help<br>► ESAA EXACEOAS® ADAO<br>AD®;OA®AOEOAS® ADAO<br>• studiens:<br>• miliseSurgitiens:<br>• miliseSurgitiens: |   |
|                                                                                                    |                                                                                                    |   |

ประกอบด้วย 1. การสอบถามรายละเอียดของงบประมาณ

2. รายการงบประมาณ

<u>หมายเหตุ</u> สามารถดูการใช้งานเพิ่มเติมอย่างละเอียดได้ในกู่มือระบบบริหารงบประมาณ ที่บริษัท PWC จัดทำไว้